# ТеплоТехника

## «Сигнал-57»

Пульт управления и связи Web-коммуникатор

Руководство по эксплуатации Паспорт

> <u>ТТН.С-57.000.000 РЭ и ПС</u> (Ver 1.0 изм. 28.07.20)

> > ООО «СКБ Теплотехника» г. Николаев 2020

22

3

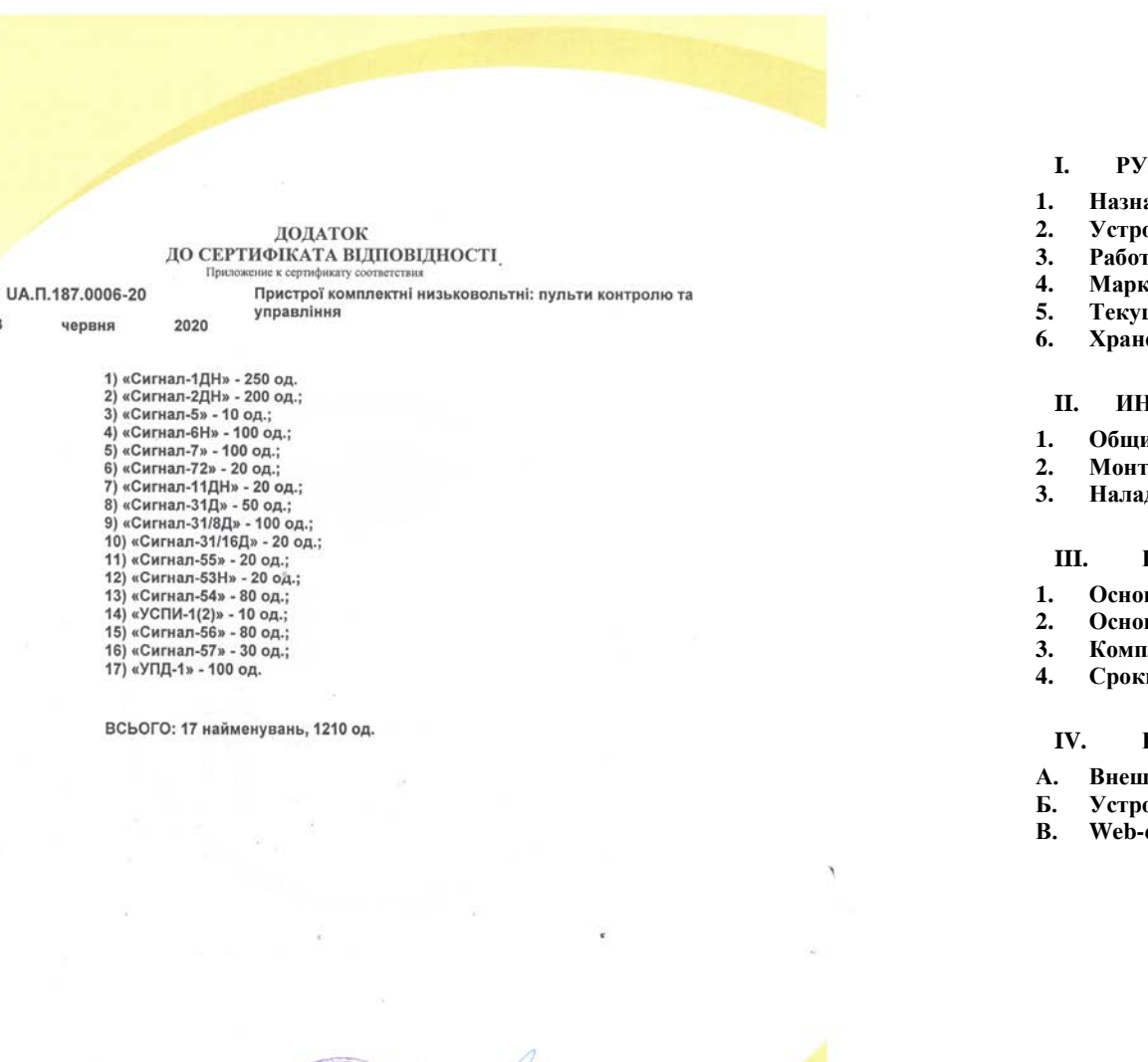

О. А. Смислов

### <u>СОДЕРЖАНИЕ</u>

| I.  | РУКОВОДСТВО ПО ЭКСПЛУАТАЦИИ               | 4  |  |  |  |
|-----|-------------------------------------------|----|--|--|--|
| 1.  | Назначение изделия                        | 4  |  |  |  |
| 2.  | Устройство изделия                        |    |  |  |  |
| 3.  | Работа изделия                            | 4  |  |  |  |
| 4.  | Маркировка, пломбирование и упаковка      | 12 |  |  |  |
| 5.  | Текущий ремонт                            | 12 |  |  |  |
| 6.  | Хранение и транспортирование              |    |  |  |  |
| II. | ИНСТРУКЦИЯ ПО МОНТАЖУ, НАЛАДКЕ И ИСПЫТАНИ | 13 |  |  |  |
| 1.  | Общие указания и меры безопасности        | 13 |  |  |  |
| 2.  | Монтаж                                    | 13 |  |  |  |
| 3.  | Наладка и испытание                       | 13 |  |  |  |
| II  | І. ПАСПОРТ                                | 15 |  |  |  |
| 1.  | Основные сведения                         | 15 |  |  |  |
| 2.  | Основные технические данные               | 15 |  |  |  |
| 3.  | Комплектность                             | 16 |  |  |  |
| 4.  | Сроки службы и гарантии производителя     | 16 |  |  |  |
| IV  | 7. ПРИЛОЖЕНИЯ                             | 18 |  |  |  |
| A.  | Внешний вид устройства «Сигнал-57»        | 18 |  |  |  |
| Б.  | Устройство пульта «Сигнал-57»             | 18 |  |  |  |
| B.  | Web-страницы ПСИ 1                        |    |  |  |  |

Керівник органу з оцінки відповідності Руководитель органа оценки согластиній Анболі - Director of the conformity assessment body (ТУМ)

1.1

на объекте.

8637

#### (nume of kind of certificate: certificate of type check-out or certificate project check-out, or certificate of conformity) инносновние вниге сельнующих сельнующих посебон лише или сельнующих порежени посеки? нео сельнующих (нароснование вниге сельнующих сельнующих посебоня лише или сельнующих порежени посеки? нео сельнующих (нароснужания вклю сельнующих сельнующих посебоня лише или сельнующих посеции посеки? нео сельнующих социальности по сельнующих сельнующих посебона или или сельнующих посеции посеки? нео сельнующих нароснужания вклю сельнующих посебона сельнующих посебона и посеки? Наросно сельнующих нароснужания вклю сельнующих посебона или или вклю сельнующих посеции сельнующих нароснужание вклю сельнующих нароснужание вклю нароснужание вклю нароснужание вклю нароснующих нароснужание вклю нароснующих нароснующих нар CEPTHΦHKAT COOTBETCTBMA / CERTIFICATE OF CONFORMITY **CEPTNΦΙΚΑΤ ΒΙ/ΠΟΒΙ/ΙΗΟCTI**

Сертифікат видано ТОВ "СКБ Теплотехника", 54037, м. Миколаїв, пров. І.Франка, 4, Срок действия с / Тегт оf validity is from .q rsos.ao.so oд .q osos.ao.so s їід німдэТ Registered at the Record of conformity assessment body "Compliance Appraisal Center "FACTUM" under Me арегистрирован в ресстре органа оценки соответствия «Центр Оценки Соответствия «ФАКТУМ» под № / 02-3000.781. T.AU 2N RE «MYTYAD» ITOHIQIAOIDIA заресстровано в ресстрі органу з оцінки відповідності «Центр Оцінки

код Єдрпоу 32543018

METOMNA 36LIROULUA дсту ЕИ 60204-1:2015 Безпечність машин. Електрообладнання машин. (UKTZED code, DK-016) 1.11B3灯? 宜K-016) Production Provinsion (RON YKT3ER, AK 016) утравління, 17 найменувань, згідно додатку плиудоци пристрої комплектні низьковольтні: пульти контролю та 15.21.72

(TOI, 1102:1A\7005:4-8-00018 N3 ;7002:4-8-00018 ИЗ) хьноє хириндодия у дяває пізімЗ .итдяднято Соответствует требованиям/ Соотру with the requirements ДСТУ ЕМ 61000-6-4:2016 Електромагнітна сумісність. Частина 6-4. Родові

код ЄДРПОУ 32543018 Виробник ТОВ "СКБ Теплотехника", 54037, м. Миколаїв, пров. І.Франка, 4,

Місце виробництва ТОВ "СКБ Теплотехника", 54037, м. Миколаїв, пров. І.Франка, 4 Реоблоститель/

загальній кількості 1210 од., 17 найменувань, згідно додатку, дата Пристрої комплектні низьковольтні: пульти контролю та управління, в

22,10,19 дія 631-9Ф № , et.01.41 дія 431-9Ф № , et.01.40 дія 321-9Ф № , et.e0.32 дія 841 noitemnotni lenoitibbA -qΦ 2N , et. 20.01 μία Τετ-qΦ 2N , et. 80.12 μία 121-qΦ 2N , et. 80.31 μία 311-qΦ 2N /инцемофии кенакотингопоД (07.20.02 дів 217-90 макляні маклана пипень-жовтень 2019 року, накладні № 40-712 від 20.07.19,

факт. адреса: м. Одеса, вул. Софіївська, 16, оф. 3, т/ф (048) Одеська обл., м. Б.-Дністровський, вул. Сонячна, 13Б, к. 33; Сертификат видано оов "Центр Оцінки Відповідності 'ФАКТУМ ', юр. адреса:

123-00-99. Ceptindukat nuturnov Certificate is issued by

пиратираного ВЛ ТОВ УККДЕМТЕСТ', м. Харків, вул. Весніна, 5, атестат акредитації Протоколу сертифікаційних випробувань № 2020.06.06.03.01 від 03.06.2020,

Homiszins egyptical and a second second s

иллие" тыпеты" правище)

(อากรถ yimmi, sinitiais) (เราสุการคร (เอาสารา (เอาสารา (อาการ))

O.A. CMNCJOB

На основаник/On the grounds of No 2H1045 Bip 26.02.2018 навтодип вН

ector of the conformity asse

Place of production

Certificate is issued on

сертификат выдан/

насть органа оценки соответствия Корганиеть органу з оцинки выповлиности

випэдеи втоде .Е

2.5. В нижней часто находятся кламытала подоводов питана и склама в 2.5.

2.4 В верхней части корпуса на внешней стенке находится разъем для подключения

2.3 Вид пульта изнутри показан в Приложении Б Рис. І. На задней стенке расположе-

2.1 Устройство «Сигнал-57» выполнено в пластмассовом корпусе под DIN-рейку. **2. Устройство изделия** 

сетевой, с подключением к внешней точке доступа Wi-Fi.

покальный, с организацией собственной точки доступа Wi-Fi;

настройку самого себя посредством встроенного Web-конфигуратора;

просмотр этой информации с помощью стандартных интернет браузеров, таких

подключение через Wi-Fi к локальной сети и передачу информации о состоя-

модоэ тэвпавтэдэqп «Гс-пыниО»

информации о состоянии датчиков, таких как «Сигнал-1ДН», «Сигнал-7» и «Сигнал-11ДН».

формации (ПСИ), поддерживающих протокол обмена Modbus RTU 9600 б/с, для передачи

пульт, предназначенный для передачи данных с использованием технологии беспроводной

<u>кипэдеи эинэрвневН</u>.Г

для специалистов, выполняющих монтаж, пусконаладочные работы и эксплуатацию изделия

пульта управления и связи (далее устройства связи) «Сигнал-57». Инструкция предназначена Данная инструкция описывает основные свойства и функциональные возможности Г. РУКОВОДСТВО ПО ЭКСПЛУАТАЦИИ

-итерфейство предначено вид организации Web-интерфейса пультов сбора ин-

• плата устройства связи «Сигнал-57»

- светодиодный индикатор красного цвета «Связь»; - светодиодный индикатор зеленого цвета «Сеть»;

- светодиодный индикатор синего цвета «Сигнал»;

с.2. В нижней части корпуса находатся:

. Г.оредняя панель пульта показана в Приложении А Рис. І.

поддержка двух режимов работы:

нии датчиков, подключенных к ПСИ;

Устройство связи (Web-коммуникатор)

Internet Explorer и др.

Mozilla Firefox;

Google Chrome;

:тэвяичэпээдо «Гс-пьнтиЭ» б.1

локальной сети Wi-Fi на основе стандартов IEEE802.11.

o Edge;

• Opera;

0 ;rists2

:хех:

IICN.

.(видпо) ідннэтия).

ны следующие элементы:

- кнопка «Сброс».

 $\mathbf{t}$ 

5

Вид страницы Сигнал-7

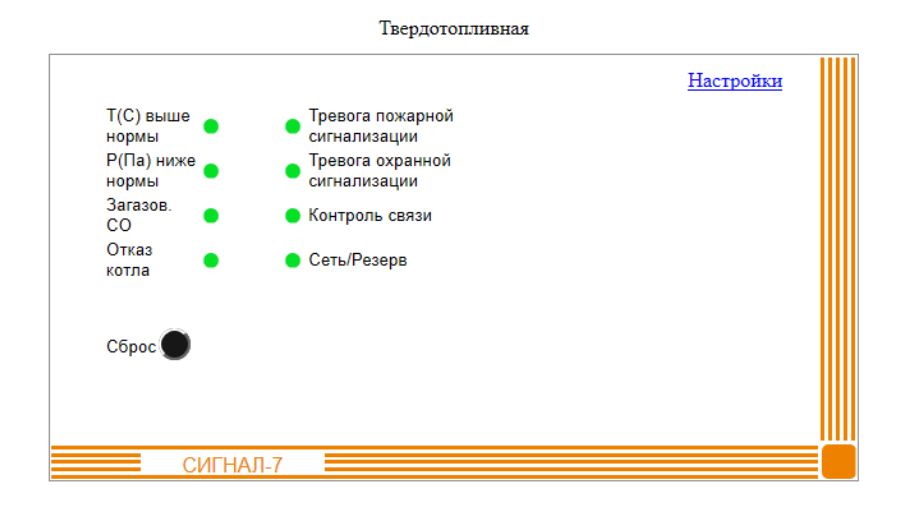

Обновление данных

Сигнал-57 | © <u>ООО «СКБ ТеплоТехника»</u> | 2020 г.

#### 3.1 Включение устройства

3.1.1 Подать на пульт питание =12V от внешнего источника. При первом включении «Сигнал-57» переходит в локальный режим, с организацией собственной точки доступа Wi-Fi с именем "Signal\_57\_XXXXX", где XXXXX – последние шесть символов MACадреса. Для дальнейшей работы необходимо подключиться к этой точке доступа любым устройством, оборудованным Wi-Fi модулем и имеющим стандартный Web-браузер, например ноутбук, смартфон или планшет. Также пульт запускает Web-сервер, который доступен по адресу **192.168.4.1 порт 80**. При подключении к нему с помощью браузера (запрос в браузере: <u>http://192.168.4.1</u>) открывается Web-конфигуратор «Сигнал-57» или страница ПСИ.

3.1.2 Подключившись к Web-конфигуратору, необходимо провести настройку пульта «Сигнал-57» и сохранить эти параметры.

3.1.3 После конфигурации пульт перезагружается и переходит в рабочий режим, согласно сохраненным настройкам.

3.1.4 Индикация состояний пульта «Сигнал-57» осуществляется тремя светодиодами:

- «Сигнал» - индикация уровня сигнала Wi-Fi, (см. Таблица 1);

- «Сеть» индикация работы Wi-Fi-модуля;
- «Связь» индикация работы по интерфейсу RS485 с протоколом ModBus.

|   |                                                                                     | Таблица 1                                                |  |  |
|---|-------------------------------------------------------------------------------------|----------------------------------------------------------|--|--|
| № |                                                                                     |                                                          |  |  |
|   | Светодиод «Сигнал» (индикация уровня сиги                                           | нала Wi-Fi)                                              |  |  |
| 1 | Не определено                                                                       | не горит                                                 |  |  |
| 2 | Качество связи Wi-Fi максимальное                                                   | мигает 5 раз                                             |  |  |
| 3 | Качество связи Wi-Fi выше среднего                                                  | мигает 4 раза                                            |  |  |
| 4 | Качество связи Wi-Fi среднее                                                        | мигает 3 раза                                            |  |  |
| 5 | Качество связи Wi-Fi ниже среднего                                                  | мигает 2 раза                                            |  |  |
| 6 | Качество связи Wi-Fi минимальное                                                    | мигает 1 раз                                             |  |  |
|   | Светодиод «Сеть» (индикация работы Wi-H                                             | Fi-модуля)                                               |  |  |
| 1 | Нет питания                                                                         | не горит                                                 |  |  |
| 2 | Инициализация или обмен данными                                                     | мигание                                                  |  |  |
| 3 | Wi-Fi подключен, устройство в режиме сервера                                        | горит                                                    |  |  |
|   | Светодиод «Связь» (индикация работы ModBus)                                         |                                                          |  |  |
| 1 | Нет запросов                                                                        | не горит                                                 |  |  |
| 2 | Успешный запрос                                                                     | мигает                                                   |  |  |
| 3 | Запрос без ответа                                                                   | двойное мигание                                          |  |  |
| 4 | Нет связи с удаленным ПСИ                                                           | горит                                                    |  |  |
|   | Совместная работа светодиодов «Сигнал», «Се                                         | еть» и «Связь»                                           |  |  |
| 1 | Перезапуск модуля Wi-Fi                                                             | одновременное быст-<br>рое мигание «Сигнал»<br>и «Сеть»  |  |  |
| 2 | Нет соединения Wi-Fi, необходимо настроить нужные параметры (логин и пароль и т.д.) | одновременное мига-<br>ние «Сигнал», «Сеть»<br>и «Связь» |  |  |
| 3 | Ошибка инициализации модуля Wi-Fi                                                   | Все светодиоды ми-<br>гают по очереди                    |  |  |

3.1.5 Кнопка «Сброс» предназначена для перезагрузки пульта «Сигнал-57» с определенными параметрами:

Вид страницы Сигнал-1/11

.В.

ИСП ідлинядто-doW

9

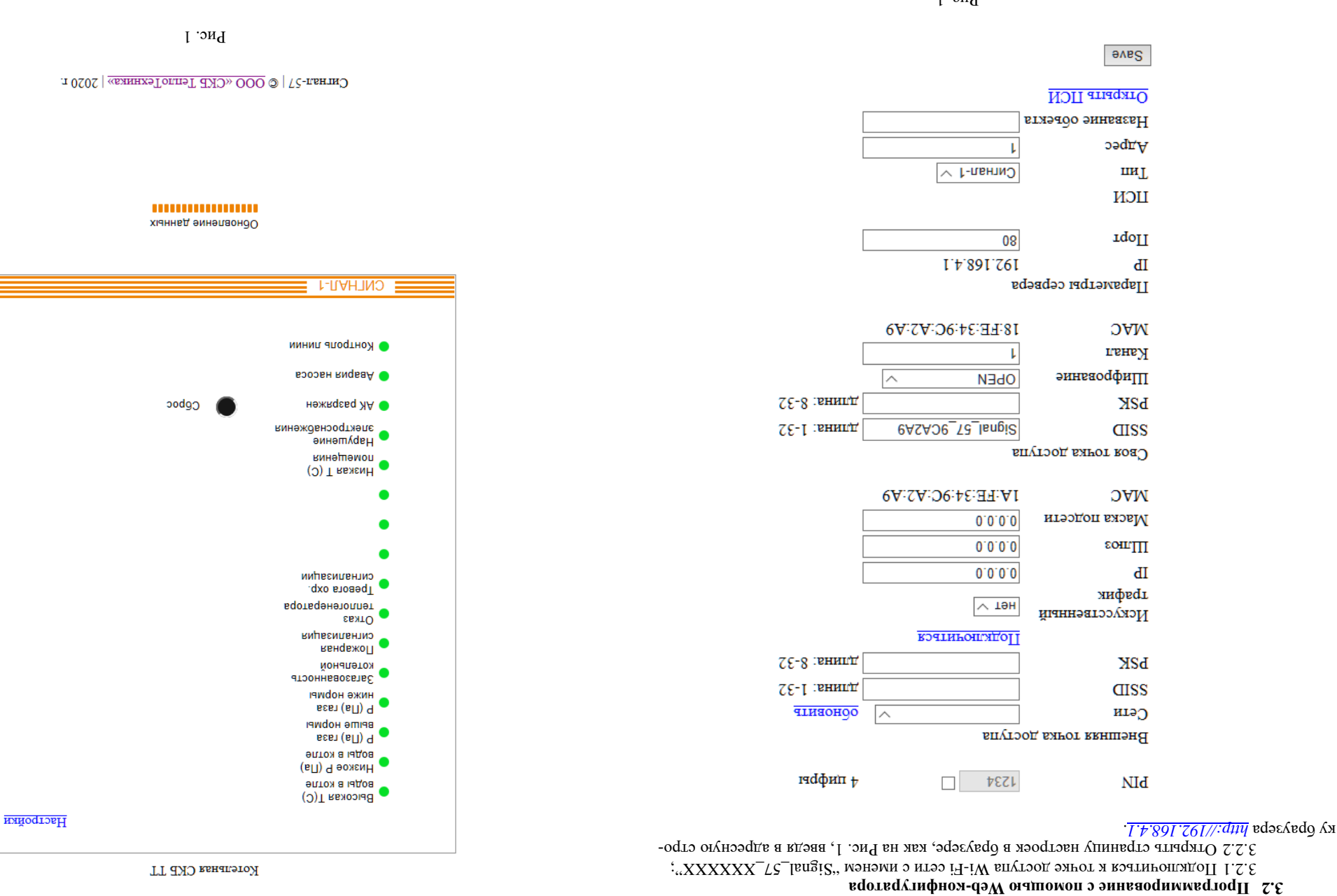

Г.эиЧ

полный сброс всех настроек на заводские и запуск с параметрами по умолчанию.

- запуск с параметрами, сохраненными в энергонезависимой памяти (ЕЕРROM), т.е.

со всеми настройками сделанными пользователем;

- **IV.** ПРИЛОЖЕНИЯ
- A. Внешний вид устройства «Сигнал-57»

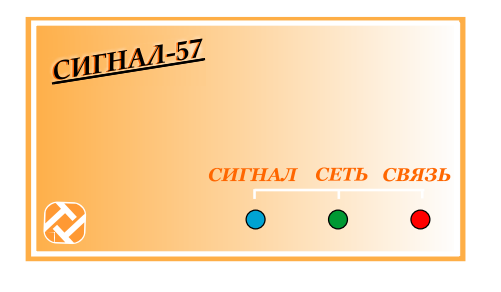

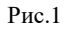

#### Б. Устройство пульта «Сигнал-57»

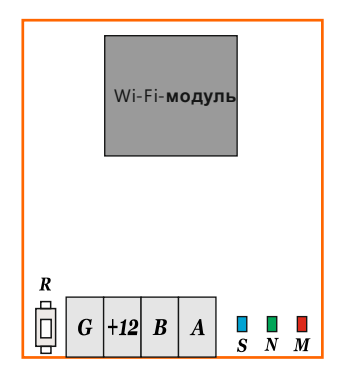

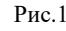

3.2.3 Если планируется подключение к внешней точке доступа, то необходимо выбрать название сети из выпадающего списка одноименного поля. Если искомой сети в списке нет, то нажать ссылку «Обновить» и просмотреть список снова. Если сеть в списке так и не появилась, то возможно она отключена или зона покрытия этой сети не достает до точки нахождения пульта «Сигнал-57», в первом случае необходимо убедиться, что точка доступа к которой планируется подключение активна и работоспособна, а во втором перенести пульт «Сигнал-57» в зону уверенного покрытия этой сети. После этого надо ввести пароль для подключения к ней и нажать ссылку Подключиться. При этом пульт «Сигнал-57» подключится к внешней точке доступа и в полях появятся:

- 0 IP – адрес присвоенный устройству (при условии что на внешней точке доступа включен режим сервера DHCP);
- Шлюз адрес внешней точки доступа, к которой подключен пульт;
- Маска подсети маска сети, к которой подключен пульт;

Если к точке доступа (роутеру) подключен только один пульт «Сигнал-57» и за ним в браузере никто не наблюдает, то есть вероятность перехода роутера в спящий режим, который блокирует потом возможность подключения к Web-серверу «Сигнал-57» с внешней стороны (WAN). Что бы этого не происходило, нужно в поле «Искусственный трафик» установить «да» из выпадающего списка. При этом пульт «Сигнал-57» периодически посылает тестовую посылку роутеру, что не дает ему перейти в спящий режим. Если роутер поддерживает настройку спящего режима, то желательно его выключить и также включить режим «подключение по требованию».

3.2.4 Если планируется работать локально со своей точкой доступа, то необходимо настроить поля:

- SSID (название для Wi-Fi сети);
- PSK (пароль для подключения к этой Wi-Fi сети);
- Выбрать из списка тип шифрования;
- Выбрать свободный частотный канал Wi-Fi сети.

3.2.5 После выбора режима работы можно настроить

- РІN-код для входа на Web-страницу:
- Порт для подключения к Web-странице;
- Выбрать тип ПСИ к которому подключается «Сигнал-57» и его адрес Modbus (если не меняли, то 1):
- Ввести название объекта, которое отобразится в верхней части Webстраницы, см. Рис.2.

3.2.6 После окончания конфигурации нужно сохранить в энергонезависимой памяти настройки нажав кнопку «Save» на Web-странице.

3.2.7 Это приведет к сохранению настроек, перезагрузке пульта с новыми настройками и переходу в рабочий режим.

3.2.8 Рассмотрим пункты меню настроек более подробно:

- PIN:
- 0 РІN-код – пароль для входа на Web-страницу состоит из четырех цифр, рядом флажок для вкл/выкл проверки его. Для изменения PIN-кода, надо поставить флажок, и в поле PIN ввести пароль из четырех цифр и нажать кнопку «Save» внизу страницы для запоминания его;
- Внешняя точка доступа:
  - Сеть поле в виде выпадающего списка, для выбора подключаемой сети Wi-Fi из списка всех доступных сетей в данной точке. Ссылка «Обнов.» запускает сканирование частотного диапазона Wi-Fi для обнаружения новых доступных сетей;
  - SSID поле для редактирования названия Wi-Fi сети при необходимо-

18

0

0

;NTO

LΙ

число, месяц, год выпуска

заводской номер

<u>Предприятие – изготовитель:</u> ООО «СКБ Теплотехника» 54037, г. Николаев, пер. И. Франко, 4 Тел. (0512) 70-19-64 моб. (067) 551-73-18 www. <u>www.leploteh.com.ua</u> e-mail: <u>skb@teploteh.com.ua</u> «Искусственный трафик» включается при необходимости для того, что бы точка доступа (роутер) не переходила в спящий режима, то же-При этом если роутер поддерживает настройку спящего режима, то желательно его выключить и также включить режим «подключение по тре-

ющих полях появляются присвоенный собственный П-адрес, П-адрес

ключения к выбранной Wi-Fi сети, при успешном подключении в следу-

Ссылка «Подключиться» - при нажатии на нее происходит попытка под-

РЗК – поле для ввода пароля к подключаемой сети Wi-Fi, пароль можно

шлюза Wi-Fi сети к которой подключились и маска этой подсети;

- ованию»; о IP – в этом поле можно увидеть собственный IP-адрес «Сигнал-57» присвоенный внешней точкой доступа Wi-Fi сети и изменить его при необ-
- ходимости; • Шлюз – IP-адрес внешней точки доступа, к которой подключен «Сигнал-57»;
- о Маска подсети битовая маска сети внешней точки доступа, к которой подключен «Сигнал-57»;
- о МАС в этом поле отображается текущий МАС-адрес Wi-Fi модуля о МАС в этом поле отображается текущий МАС-адрес Wi-Fi модуля ("Синны 2.

«Сигнал-57» в режиме клиента; Своя точка доступа:

;итээ йоте вqотвqтэннимдь у атвев

о SSID – в этом поле можно присвоить название Wi-Fi сети для собственной точки доступа поднятой на «Сигнал-57», это название будет видно любому устройству с подключенным Wi-Fi, вводить можно только латиницу и цифры, минимум 1 символ, максимум 32, по умолчанию это поле выплядит как Signal\_57\_XXXXX (XXXXX-последние шесть символов МАС-адреса Wi-Fi модуля «Сигнал-57»);

- РЗК поле для ввода пароля собственной сети Wi-Fi, вводить можно только латиницу и цифры, минимум 8 символов, максимум 32;
- Шифрование в этом поле выбирается из списка тип шифрования, по умолчанию доступ к сети открыт, рекомендуется сменить на WPA\_WPA2\_PSK, по умолчанию – OPEN, т.е. шифрование отключено;

Канал – в этом поле можно задать частотный канал для собственной точки доступа от 1 до 13, зависит от загруженности радиоэфира в месте установки «Сигнал-57». Оптимально выбрать радиоканал, максимально удаленный от чужих беспроводных сетей, которые имеются в радиусе действия вашей точки доступа, чтобы исключить конфликт по частотам, который может повлечь проблемы при использовании беспроводной сети. Для ноутбука или стационарного компьютера (ПК) на ОС Windows окно использовать утилиты «InSSIDer», «Wireless/etView» или «Free можно использовать утилиты «InSSIDer», «Wireless/etView» или «Free

Wi-Fi сети;
МАС – в этом поле отображается текущий МАС-адрес Wi-Fi модуля
«Сигнал-57» в режиме точки доступа (сервера);

мі-Fi Scanner» для исследования загруженности частотного диапазона

## Параметры сервера:

0

- о IP в этом поле можно посмотреть или изменить IP-адрес сервера соб-
- ственной точка доступа, по умолчанию <u>192.168.4.1</u>; о Порт – служит для изменения подключаемого порта, например, если данный порт занят каким либо приложением. По умолчанию порт 80, ес-

.0.Л.Ф

ственных стандартов, действующей технической документацией и признан годным для экс-

Изготовлен, принят и упакован в соответствии с обязательными требованиями тосудар-

<u>Овидетельство о приемке и продаже</u>

эинэчьнгодо

«CNTHA.I – 57»

аэипдоп вбнииг

кипэдеи эннявонэмиян

иеваэ

и кинэцакциу оатэйодтэУ

.5

ШΜ

.ипуатации.

:ЯТО хинальнык ОТК:

#### 3. Комплектность

|                        | Таолица №2 ПО                 |        |             | ица №2 ПС |
|------------------------|-------------------------------|--------|-------------|-----------|
| Обозначение<br>изделия | Наименование изделия          | Кол-во | Номер       | Прим.     |
| «Сигнал-57»            | Устройство управления и связи | 1 шт.  | См. паспорт |           |
|                        | Упаковка                      | 1 шт.  |             |           |
|                        | Паспорт                       | 1 шт.  |             |           |

#### 4. Сроки службы и гарантии производителя

4.1. Изготовитель гарантирует соответствие данного изделия требованиям действующей технической документации при соблюдении потребителем условий транспортирования, хранения, монтажа и эксплуатации.

4.2. Гарантийный срок эксплуатации <u>12 месяцев</u> с момента отгрузки изделия в адрес потребителя, но не более <u>24 месяцев</u> с момента выпуска изделия.

4.3. Изготовитель берет на себя обязательства по гарантийному ремонту изделия в течение всего гарантийного срока.

4.4. Изготовитель берет на себя обязательства по послегарантийному ремонту изделия в течение <u>5 лет</u> с момента выпуска изделия.

Потребитель лишается права на гарантийное обслуживание в следующих случаях:

- при наличии на изделии механических повреждений, сколов, вмятин, трещин, следов вскрытия и т.д.;
- при наличии любых изменений и адаптаций с целью усовершенствования или расширения обычной сферы применения изделия в конструкции;
- при наличии следов самостоятельного ремонта;
- в результате несоблюдения условий транспортирования и хранения, а также при наличии повреждений, вызванных несоответствием Государственным стандартам параметров питающих, телекоммуникационных, кабельных сетей и других подобных внешних факторов;
- при неправильном соединении изделия с другими системами, или неправильном монтаже и установке;
- при использовании изделия не по назначению или не в соответствии с руководством по эксплуатации и обслуживанию;
- при наличии следов воздействия агрессивных средств, случайном или намеренном попадании инородных предметов, веществ, паров, насекомых во внутренние либо на внешние части изделия;
- гарантия не распространяется на полученные дефекты и повреждения любой системы, в которую изделие было внедрено или совместно с которой использовалось;
- при наличии повреждения вследствие внешних факторов, таких как: стихийные бедствия, пожары, наводнения, молнии, грозы, колебания напряжения и иных причин, находящихся вне контроля производителя.

4.5. Производитель может вносить изменения в схему и конструкцию изделия, не ухудшающие его качество и потребительские свойства.

4.6. Гарантийное, послегарантийное обслуживание и ремонт изделия осуществляют следующие организации:

рез двоеточие после IP-адреса, например - <u>192.168.1.1:81</u>;

- ✓ ПСИ:
  - Тип выпадающий список, в котором отображается пульт сбора информации, к которому подключен «Сигнал-57», по умолчанию «Сигнал-1»;
  - Адрес Modbus-адрес ПСИ к которому подключен «Сигнал-57», может изменяться в диапазоне от 1 до 99, по умолчанию этот адрес 1;
  - Название объекта поле, в котором в текстовом виде вводится идентификатор объекта, который потом отобразится на Web-странице ПСИ в верхней части, как на Рис.2;
  - о Ссылка «Открыть ПСИ» ведет на Web-страницу ПСИ.

#### 3.3 Рабочий режим

3.3.1 Для того чтобы открыть Web-страницу с выбранным пультом сбора информации (ПСИ) нужно:

- Если был выбран локальный режим, то подключиться к собственной точке доступа Wi-Fi используя параметры авторизации;
- Если был выбран режим работы сетевой, то необходимо подключиться к внешней точке доступа используя ее параметры авторизации

3.3.2 Работа в режиме своя точка доступа (локальный режим). Питание устройства связи Wi-Fi «Сигнал-57» происходит от ближайшего установленного ПСИ или вспомогательного блока бесперебойного питания.

3.3.3 После инициализации, «Сигнал-57» создает собственную точку доступа со встроенным Web-сервером и переходит в основной режим работы, в котором по таймеру осуществляется периодический опрос ПСИ ~ раз в 10 сек, что индицируется миганием светодиода «Связь». При подключении по Wi-Fi к этой точке доступа, можно в браузере открыть Webстраницу ПСИ, как на Рис 2., запрос в браузере выглядит, как правило: <u>http:// 192.168.4.1</u>

9

#### [ квнапэтоЯ

## TACHOPT

#### <u>гинэдэвэ эмнаонэО</u>.1

1.1.Устройство связи «Сигнал-57» представляет собой пульт, предназначенный для передачи данных с использованием технологии Wi-Fi стандарта <u>IEEE802.11</u>. Устройство связи «CNITHAI-57» предусматривает два режима работы – локальный, с организацией собственной точки доступа, так и сетевой, с подключением к внешней точки доступа. Выбор режима работы определяется при программировании устройства. Устройство исполняет роль Webкоммуникатора для пультов сбора информации.

.III

1.2. Устройство предназначено для работы с пультами контроля отопительной установки, поддерживающих протокол обмена Modbus RTU 9600 б/с, для передачи информации о состо-

ании датчиков котельной, таких как «Сигнал-IДН», «Сигнал-IIДН» и «Сигнал-7. I.3. Просмогр этой информации с помощью стандартных интернет браузеров, таких как:

- Google Chrome;
- ;instati; o
- Mozilla Firefox;
- Opera;
- o Edge;
- Internet Explorer и др.

#### 2. Основные технические данные

| ЛП | TON | БДИПОБ I |
|----|-----|----------|
| ЯΠ | 191 | onnegoT  |

| <b>\$</b> 6                                                         | %                         | - влажность воздуха, не более                         |              |  |  |
|---------------------------------------------------------------------|---------------------------|-------------------------------------------------------|--------------|--|--|
| St/+…0                                                              | О°                        | - температура;                                        | 5            |  |  |
|                                                                     |                           | Условия эксплуатации:                                 |              |  |  |
| IP20                                                                |                           | Исполнение (защита) корпуса                           | $\mathbf{t}$ |  |  |
| 2'0                                                                 | KL                        | Масса, не более                                       | £            |  |  |
| 08x06x0L                                                            | ММ                        | Основные размеры, не более                            | 7            |  |  |
| I                                                                   | .тш                       | Количество подключаемых ПСИ                           | I            |  |  |
|                                                                     |                           | эіднняд эмшдО                                         |              |  |  |
| 120                                                                 | Ам                        | (иредеретики в) кинелдередачи) Максимальные передачи) | 7            |  |  |
| 15=2                                                                | В                         | Напряжение                                            | I            |  |  |
|                                                                     |                           | эинатиП                                               |              |  |  |
| 009                                                                 | мО                        | Сопротивление линии, не более                         | ε            |  |  |
| 150                                                                 | мО                        | Сопротивление согласующего резистора                  | 7            |  |  |
| 0096                                                                | э\тид                     | Скорость передачи                                     | I            |  |  |
|                                                                     | 58                        | 28 иєваз инниг клитэндетивдк                          |              |  |  |
| (n 11.208) 220.0                                                    |                           |                                                       |              |  |  |
| (g 11.208) 20.0                                                     | $\mathbf{P}^{\mathrm{T}}$ | Выходная мощность, не более                           | $\mathbf{t}$ |  |  |
| (d II.208) I.0                                                      |                           |                                                       |              |  |  |
| Совместимость со стандартом Коллинартом Совместимость со стандартом |                           | £                                                     |              |  |  |
| Частотный диапазон 2.4                                              |                           | 7                                                     |              |  |  |
| Модуль ESP8266 (Espressif)                                          |                           | I                                                     |              |  |  |
| іЯ-іW впудом импэндэгивдвХ                                          |                           |                                                       |              |  |  |
| микропроцессорное                                                   | 1 Управление устройством  |                                                       |              |  |  |
| эннэркис                                                            | .мен                      | diawadati                                             | П/П          |  |  |
| annanen£                                                            | .д.Э                      | ατομοάοΠ                                              | ٩N           |  |  |

ООО «СКБ Теплотехника» г.Николаев (0512) 70-19-64, (067) 551-73-18 e-mail: <u>skb@teploteh.com.ua</u>

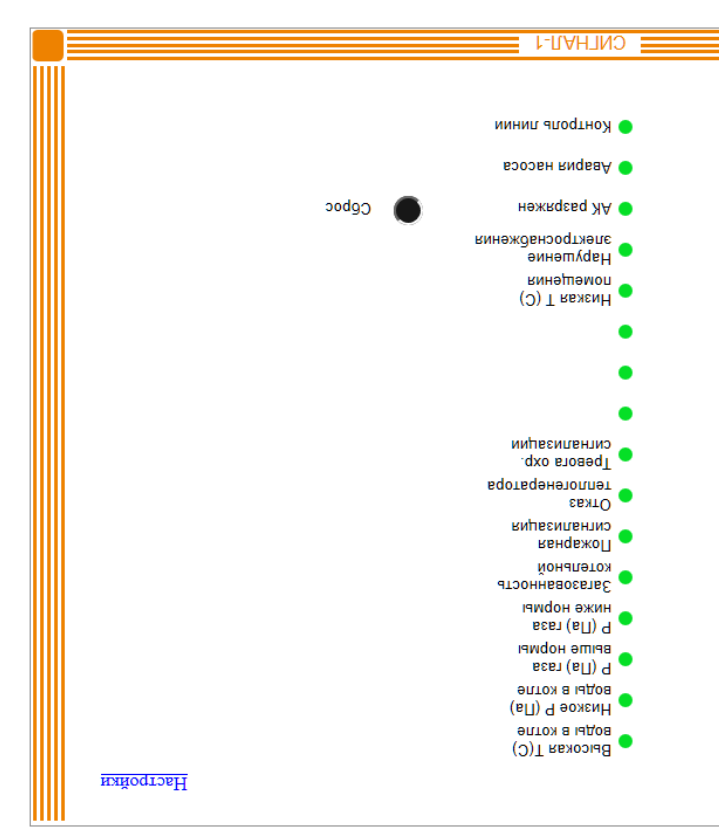

Обновление данных

Cmehran- $57 \mid @ 000 (CKE TenjoTexhnka) \mid 2020 f.$ 

Рис. 2

Отображаются датчики на странице следующим образом (Таблица 2)

доступа, такие как:

- SSID;
- PSK;
- Шифрование;
- Канал.
- При использовании сетевого режима, необходимо подключиться к внешней точке доступа, для этого надо:
  - Выбрать сеть из списка;
  - Набрать пароль для подключения;
  - Нажать ссылку «Подключиться».
- о Изменить параметры сервера при необходимости:
  - IP-адрес сервера;
  - Порт для подключения к серверу.
- о Выбрать тип ПСИ из списка и его Modbus адрес;
- о Ввести название объекта.

3.1.3. Нажать кнопку «Save», для запоминания настроек и перехода в рабочий режим.

3.1.4. Подключиться к внешней или внутренней точке доступа Wi-Fi с помощью устройства, оборудованного Wi-Fi модулем и имеющего стандартный Web-браузер, например ноутбук, смартфон или планшет.

3.1.5. В браузере подключиться к Web-странице «Сигнал-57», набрав в браузере его IP-адрес.

3.1.6. После открытия Web-страницы, необходимо проверить, что при срабатывании датчиков подключенных к ПСИ, информация об этом появляется на Web-странице этого ПСИ. Аварии проходят с некоторой задержкой, так как страница обновляется раз в минуту, что бы ускорить, можно нажать кнопку сброс на странице, тогда она обновится сразу.

#### 3.2. Сдача

3.2.1. После проверки устройства связи Wi-Fi «Сигнал-57», изделие сдается в эксплуатацию, при этом оформляется необходимая приемо-сдаточная документация.

3.2.2. Комплект и форма документации определяются договором между организацией, выполняющей монтажные работы («Подрядчиком»), и организаций, эксплуатирующей эту систему («Заказчиком»).

|             | Таблица 2                                                                              |  |
|-------------|----------------------------------------------------------------------------------------|--|
| Отображение | Отображение Описание                                                                   |  |
|             | Датчик в норме, измеряемый параметр в пределах установленных границ                    |  |
|             | Активный датчик, контролируемый датчиком параметр, вышел за установ-<br>ленные границы |  |
|             | Была активность, сейчас норма                                                          |  |
|             | Нет данных о состоянии датчика                                                         |  |

3.3.4 Аварийные датчики обозначены круглым значком и названием датчика, цвет значка меняется в зависимости от состояния датчика: зеленый – норма, красный – авария, желтый – память срабатывания, серый – нет данных о состоянии датчика.

3.3.5 Обновление данных на странице происходит автоматически ~ раз в минуту. Если необходимо обновить страницу вне очереди, то необходимо нажать кнопку «Сброс» на Web-странице или «Э» (обновить) в браузере.

3.3.6 Ссылка «Настройки» в верхнем правом углу пульта на Web-странице ведет на страницу настроек описанную ранее.

3.3.7 Работа в режиме внешняя точка доступа (сетевой режим работы). Питание устройства связи Wi-Fi «Сигнал-57» происходит от ближайшего установленного ПСИ или вспомогательного блока бесперебойного питания.

3.3.8 После инициализации, «Сигнал-57» подключается к внешней точке доступа, получает от нее IP-адрес, который можно увидеть на Web-странице настроек в поле IP. Организовывает Web-сервер по этому адресу и переходит в основной режим работы, в котором по таймеру осуществляется периодический опрос ПСИ ~ раз в 10 сек, что индицируется миганием светодиода «Связь». При подключении к этой точке доступа или находясь в ее локальной сети, можно в браузере открыть Web-страницу ПСИ, отправив запрос в виде: <u>http://</u><u>XXXXXXXXXXX</u>, где XXX.XXX.XXX – IP-адрес в меню Клиент. Если есть доступ к Web-странице конфигуратора внешней точки доступа, то выданный ею пульту «Сигнал-57» IP-адрес можно посмотреть там, в разделе «DHCP Client List».

3.3.9 Можно также подключиться к Web-серверу пульта «Сигнал-57» через интернет, при условии, что внешняя точка доступа или локальная сеть имеют выход в интернет. Для этого необходимо, что бы шлюз выхода в интернет этой сети имел фиксированный IP-адрес или поддерживал технологию динамического DNS. Услуги динамической DNS предоставляют как интернет провайдеры, так и бесплатные, условно бесплатные и платные сервисы, например: поip.com, dyn.com и т.д. Более подробно, подключение через динамический DNS и настройку роутера (проброс портов и т.п.) можно найти в Интернет, например: https://nabludau.ru/nastroika-ddns-dlva-videonablvudeniva/.

#### 3.4 Перезагрузка или сброс на заводские установки

3.4.1 В любой момент работы удерживать кнопку «Сброс» более двух секунд. После чего откроется «меню» выбора способа запуска – одновременно включатся все светодиоды на одну секунду и после чего останется только один. Каждый светодиод показывает свой пункт «меню», переключение между пунктами осуществляется коротким нажатием кнопки. Текущий пункт меню выбирается длительным удержанием кнопки в течении двух секунд. По таймауту 20 сек. (если не нажимались кнопки) выход без выбора из меню.

3.4.2 Пункты меню (способы перезагрузки устройства):

Wi-Fi «Сигнал-57».

#### И. ИНСТРУКЦИЯ ПО МОНТАЖУ, НАЛАДКЕ И ИСПЫТАНИЮ.

коммуникатором «Сигнал-57» на объекте. выполнять обслуживающему персоналу при монтажных и пуско-наладочных работах с Web-Данная инструкция описывает основные действия и требования, которые необходимо

#### 1. Общие указания и меры безопасности

. Пупьт «Сигнал-57» является сложным радиоэлектронным изделием.

1.2. Монтаж, наладка, испытание и дальнейшая эксплуатация изделий должны прово-

1.3. К работам по монтажу, наладке, испытанию и эксплуатации пульта должны додиться техническим персоналом, изучившим данную инструкцию.

1000B. пускаться лица, имеющие квалификационную группу по ТБ не ниже III на напряжении до

. RNILEIDEN RNHAANPOTDEAD EILDOII ОУАПОТ RDATNIJOBO9II **ЧЕННЫМ ПИТАНИЕМ. ВСЕ РАБОТЫ, СВЯЗАННЫЕ С ОБСЛУЖИВАНИЕМ, ДОЛЖНЫ** BDIIIOIIIATP MOHTAMADIE N PEMOHTHDIE PAEOTDI BHYTPN N3JEJINA C BKJIKO-КОРАНИЕ ВЫХОДА ИЗ СТРОЯ ОБОРУДОВАНИЯ, ЗАПРЕЩАЕТСЯ И 4. ВО ИЗБЕЖАНИЕ ВЫХОДА ИЗ СТРОЯ ОБОРУДОВАНИЯ, ЗАПРЕЩАЕТСЯ

#### жетноМ .2

## «Генли Синиская устройства связи «Синики». 1.2.

полнять в следующей последовательности: 2.1.1. Механический монтаж устройства связи Wi-Fi «Сигнал-57» следует вы-

зоне уверенного приема Wi-Fi сети. известным способом (саморезами к пробкам в стене, на двухсторонней липкой ленте и т.п.) в – Прикрепить DIN-рейку к любой поверхности (например, стена, шкаф и т.д.) любым

#### «ГенлиЭ» игваэ катэйодтэү жктном йимээнидтмэл. С.2.

.«RNHNП» эздопоз йонммэпз з отомэвч ководства по эксплуатации», за исключением пункта монтажа сигнального кабеля, подклю-2.2.1. Выполнить монтаж и все подготовительные работы ПСИ согласно его «Ру-

сигнальными проводами, соблюдая полярность подключения. 2.2.2. Клеммы «А», «В» клеммной колодки пульта «Сигнал-57» и ПСИ соединить

2.2.3. Завести и подключить к клеммной колодке пульта «Сигнал-57» питание

+12В, соблюдая полярность (от ПСИ).

## 3. Наладка и испытание

## «Гл.н.н.н.е.к. испытание устройства связи Wi-Fi «Сигнал-57»

30. При подключении к нему с помощью браузера (запрос в браузере: <u>http://192.168.4.1)</u> отпланшет. Также пульт запускает Web-сервер, который доступен по адресу 192.168.4.1 порт Wi-Fi модулем и ммеющем стандартный Web-браузер, например ноутбук, смартфон или работы необходимо подключителя к этой точке доступа любым устройством, оборудованным nal\_57\_XXXXX", где XXXXX – последние шесть символов МАС-адреса. Для дальнейшей локальный режим, с организацией собственной точки доступа Wi-Fi с именем "Sigжен гореть и «Сигнал» - должен мигать. При первом включении «Сигнал-57» переходит в ализации, пульт переходит в рабочий режим, что индицируется светодиодами «Сеть» - дол-3.1.1. Подать на пульт питание =12V от внешнего источника (ПСИ). После иници-

крывается Web-конфигуратор «Сигнал-57» как на Рис. 1.

3.1.2. В Web-конфигураторе надо настроить:

о PIN-код для доступа к Web-странице, при необходимости;

При использовании локального режима, настроить параметры своей точки

6.4. Габаритные размеры изделия «СИГНАЛ-57» в упаковке - 180х130х90 мм. Масса

6.3. ЗАПРЕЩАЕТСЯ: ПОДВЕРГАТЬ ИЗДЕЛИЕ ПРИ ПОГРУЗОЧНО-РАЗГРУЗОЧНЫХ РА-

6.2. 3AIPELLAETCA: CBOBOJHOE TIEPEMELLEHNE ITVIDTA «CNTHAJ-57» IPN

хитыдуяв в плотогогон – витвидледи вудожовке праков и соловодение и изделия в закрытых и г. Азделия и соловоден

2.2.2. BCE PEDOTAL, CBA3AHHDIE C OBCJIVWNBAHNEM ITVJIFTA, JOJIWHDI IIPO-

5.2.1. BO N3BEXAHNE BDIXOJA N3 CTPON VCTPONCTBA, 3AITPEILAETCA Bbl-

5.1.2. В условиях эксплуатации рекомендуется проверять только надежность со-

-ондея «Сигнал-57)» поления микропроцессоным сторанов состояния «Со-интирадио-

исказ батэйодтэү имдажепү идтүна кэтидохен килетнэмүмэд кенноидетеуплэж Е.4

4.1 На лицевой панели устройства находится наклейка с названием устройства, на 4. Маркировка, пломбирование и упаковка

«Зеленый» – полный сброс всех настроек на заводские и запуск с парамет-

жяти (ЕЕРРОМ), т.е. со всеми настройками сделанными пользователем; о «Синий» – запуск с параметрами, сохраненными в энергонезависимой па-

складских помещениях с естехноний концилиции при отность влажности не более

**6.** Хранение и транспортирование

ласктронным ладелова. Ремонт должна выполтинованая в условным иннотатес / кнастерских /

**5.** Текуший ремонт

правой стороне корпуса находится наклейка со схемой устройства, на обратной стороне

TIOJHATD MOHTAXHDIE N PEMOHTHDIE PAGOTDI C BKJIO4EHHDIM TINTAHNEM.

брутто - не более 0.3 кг.

**TPAHCIIOPTNPOBKE**.

БОТАХ УДАРНЫМ НАГРУЗКАМ.

.70% и температуре от 10 до 50°С.

итэонэвпоеэд індэМ .2.2

виньевуу эпшдО .1.2

. випэдеи qэмон йынйиqээ вэтидохьн

BOJINTECR TOTEKO TOCJE ETO OFECTOMBAHNA.

единений в клеммных колодках и антенных разъемах.

сервис - центрах квалифицированными специалистами.

.ониньчиому оп имьq

4.2 Изделие «СИГНАП-57» имеет картонную упаковку.